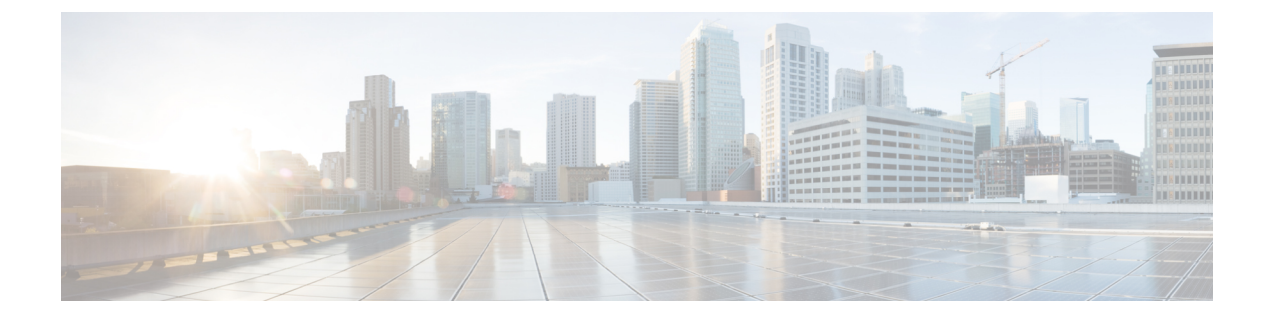

# **Configuring Cisco URWB Operation Mode**

- Configuring Cisco URWB Operation Mode, on page 1
- Determining from CLI, on page 1
- Cisco URWB LED Pattern, on page 2
- Reset Button Settings, on page 3
- Configuring Image Conversion, on page 3
- Instructions to Access the GUI, on page 4
- Cisco URWB IW9167E Configuration from GUI, on page 4
- Committing CLI Configuration, on page 5
- Configuring and Verifying Regulatory Domain from CLI, on page 6
- Configuring Regulatory Domain from GUI, on page 6
- Configuring IOT-OD and Offline Mode from CLI, on page 10
- Configuring IOT-OD IW from GUI, on page 10

#### **Configuring Cisco URWB Operation Mode**

Catalyst IW9167E Access Point supports three wireless technologies on a single hardware platform, such as Cisco Catalyst Wi-Fi, Cisco URWB, and Cisco Workgroup Bridge (WGB). These access point have the flexibility to change their operating mode from Wi-Fi mode to Cisco URWB mode and vice versa.

To identify the image mode (AP mode or Cisco URWB mode) on IW9167E, the following method is used:

Determining from CLI

#### **Determining from CLI**

IW9167E supports two different OS (Cisco URWB and CAPWAP Stack) for different feature sets and data plane logic. To determine Cisco URWB mode on IW9167E use the following show command.

```
Device# show version
Cisco AP Software, (ap1g6j), C9167, RELEASE SOFTWARE
Technical Support: http://www.cisco.com/techsupport
Copyright (c) 1986-2022 by Cisco Systems, Inc.
Compiled Thu Aug 18 01:01:29 PDT 2022
ROM: Bootstrap program is U-Boot boot loader
BOOTLDR: U-Boot boot loader Version 2022010100
APFC58. 9A16.E464 uptime is 1 days, 3 hours, 58 minutes
```

```
Last reload time : Wed Sep 7 11:17:00 UTC 2022
Last reload reason: reload command
```

If the show version displays Cisco AP Software (**ap1g6j**), it means that the image supports Cisco URWB mode.

### **Cisco URWB LED Pattern**

The IW9167E Cisco URWB mode follow the below LED pattern during booting process (Blinking Green during a normal booting process).

| Table | 1: | Definition | of | Booting | LED | Pattern |
|-------|----|------------|----|---------|-----|---------|
|-------|----|------------|----|---------|-----|---------|

| Events                                   | LED State      |
|------------------------------------------|----------------|
| Boot loader status sequence:             | Blinking GREEN |
| DRAM memory test in progress             |                |
| DRAM memory test OK                      |                |
| Board initialization in progress         |                |
| Initialization FLASH file system         |                |
| FLASH memory test OK                     |                |
| Initializing Ethernet                    |                |
| Ethernet OK                              |                |
| Starting AP OS                           |                |
| Initialization Successful                |                |
| To press Reset button less than 20 s     | Blinking RED   |
| To press Reset button more than 20 s     | Solid RED      |
| When Reset button is released            | Blinking GREEN |
| Or                                       |                |
| Reset button is pressed more than 60 sec |                |

After the access point boots up, the IW9167E Cisco URWB mode follows the below LED pattern.

Table 2: Definition of Cisco URWB OS LED Pattern

| AP State                                                                | LED State                             |
|-------------------------------------------------------------------------|---------------------------------------|
| General warning: Insufficient inline power                              | Cycling through RED, GREEN, and AMBER |
| Limbo (Provisioning) mode: Fallback                                     | Chirping AMBER                        |
| Limbo (Provisioning) mode: DHCP(Dynamic Host<br>Configuration Protocol) | AMBER                                 |

| AP State                                       | LED State      |
|------------------------------------------------|----------------|
| SNR(Signal to Noise Ratio) Excellent (>=25 dB) | Blinking GREEN |
| SNR Good (15<=X<25 dB)                         | Fade-in GREEN  |
| SNR Bad (10<=X<15 dB)                          | Fade-in AMBER  |
| SNR Unbearable (<10 dB)                        | Fade-in RED    |

#### **Reset Button Settings**

The following reset actions are performed in the Cisco URWB when the LED turns to blinking RED (after the boot loader gets the reset signal):

- If reset button pressed for less than 20 seconds, configuration gets cleared.
- If reset button pressed for more than 20 seconds and less than 60 seconds, factory reset triggered.
- If reset button pressed for more than 60 seconds, nothing will be cleared.

#### **Configuring Image Conversion**

To convert an IW9167E Access Point from Wi-Fi mode (CAPWAP AP) to Cisco URWB mode and vice versa follow below procedures:

1. To convert from CAPWAP to Cisco URWB enter the following CLI command. Access Point will reboot and boot with Cisco URWB mode.

configure boot mode urwb

2. To convert from Cisco URWB to CAPWAP enter the following CLI command. Access Point will reboot and boot with Cisco CAPWAP Access Point mode.

configure boot mode capwap

- **3.** To convert from CAPWAP to WGB/uWGB enter the following CLI command. configure boot mode wgb
- 4. To convert from URWB to WGB/uWGB enter the following CLI command.

configure boot mode wgb

- 5. To convert from WGB/uWGB to CAPWAP enter the following CLI command. configure boot mode capwap
- 6. To convert from WGB/uWGB to URWB enter the following CLI command.

configure boot mode urwb

#### 

#### Note

• Image conversion performs full factory reset (any configuration and data will be removed completely).

#### **Instructions to Access the GUI**

To access the Web UI, use the following procedures:

- 1. To access a Web UI, open the web browser and enter the following URL: https://<IP address of unit>/
- 2. After successfully open the login page, you will see the Cisco URWB IW9167EH Configurator as below.

| ULTRA RELIABLE<br>WIRELESS BACKHAUL | Cisco URWB IW9167EH Configurator<br>5.21.201.112 - MESH END MODE |
|-------------------------------------|------------------------------------------------------------------|
|                                     | Login                                                            |
| Username:                           |                                                                  |
| Enable Password:                    |                                                                  |
| Show password:                      | 1                                                                |
|                                     | Login                                                            |
| © 2022 Cisco a                      | nd/or its affiliates. All rights reserved.                       |

**3.** To access the configuration page, user need to use the credentials as follows: username and enable password.

## **Cisco URWB IW9167E Configuration from GUI**

The following image shows the GUI configuration of Cisco URWB IW9167E layout.

| ULTRA RELIABLE<br>WIRELESS BACKHAUL | Cisco URWB IW916<br>5.21.201.72 - ME                                                                                         | 67EH Configurator<br>SH END MODE                                                                             |  |  |
|-------------------------------------|----------------------------------------------------------------------------------------------------|----------------------------------------------------------------------------------------------------|--|--|
| Offline Offline                     | GENERAL MODE                                                                                                    |                                                                                                    |  |  |
| FM-QUADRO                           | General Mode                                                                                                    |                                                                                                    |  |  |
| GENERAL SETTINGS                    | Select MESH POINT mode if you are attaching an IP edg<br>Cisco Catalyst IW9167E Heavy Duty Access Point or if yo<br>network. | e device (i.e. network camera, encoder, etc.) to this<br>ou are using this unit as a relay point in the mesh |  |  |
| - antenna alignment and state       | Mada                                                                                                    | mesh point                                                                                                   |  |  |
|                                     | Mode.                                                                                                    |                                                                                                    |  |  |
| advanced tools                      |                                                                                                    | O gateway                                                                                                    |  |  |
| ADVANCED SETTINGS                   |                                                                                                    | -                                                                                                    |  |  |
| advanced radio settings             | Radio-off:                                                                                                    |                                                                                                    |  |  |
| static routes                       | I AN Para                                                                                                    | amatare                                                                                                    |  |  |
| allowlist / blocklist               | Diff at                                                                                                    |                                                                                                    |  |  |
| multicast                           | Local IP:                                                                                                    | 10.115.11.117                                                                                                |  |  |
| - snmp                              | Loourn .                                                                                                    |                                                                                                    |  |  |
| - radius                            | Local Netmask:                                                                                                    | 255.255.255.0                                                                                                |  |  |
| - ntp                               |                                                                                                    |                                                                                                    |  |  |
| - I2tp configuration                | Default Gateway:                                                                                                    | 10.115.11.1                                                                                                  |  |  |
| - vlan settings                     | Local Das 1:                                                                                                    | 8888                                                                                                    |  |  |
| - Fluidity                          | Local Dira 1.                                                                                                    | 0.0.0.0                                                                                                    |  |  |
| - misc settings                     | Local Dns 2:                                                                                                    |                                                                                                    |  |  |
| - smart license                     |                                                                                                    |                                                                                                    |  |  |
| MANAGEMENT SETTINGS                 |                                                                                                    |                                                                                                    |  |  |
| - remote access                     | Reset                                                                                                    | Save                                                                                                    |  |  |
| - firmware upgrade                  |                                                                                                    |                                                                                                    |  |  |
| - status                            |                                                                                                    |                                                                                                    |  |  |
| - configuration settings            |                                                                                                    |                                                                                                    |  |  |
| - reset factory default             |                                                                                                    |                                                                                                    |  |  |
| - reboot                            |                                                                                                    |                                                                                                    |  |  |
| - logout                            |                                                                                                    |                                                                                                    |  |  |
|                                     |                                                                                                    |                                                                                                    |  |  |

### **Committing CLI Configuration**

To save the current or running configuration settings to local storage or memory, user need to type 'write' CLI command. The modified value is in the cache configuration file so after the 'write' command is entered, user must re-boot the device for the current configuration to take effect. To make the configuration effective, use the following CLI comments to write the configuration and reload the device.

```
Device# write
or
Device# wr
write or wr: commit the current configuration settings to memory.
Device# reload
reload: reload the device.
Example:
Device# write
!!! Please reboot to take effect
Device# reload
Proceed with reload? [confirm]
(enter to confirm)
```

#### **Configuring and Verifying Regulatory Domain from CLI**

To configure country code for ROW (Rest of the World) domain, use the following CLI command.

Device# configure countrycode [countrycode]

Example:

Configure countrycode GB

The above CLI will report error if configured country code is not included in ROW and wireless interface does not work properly if the user does not configure the country code.

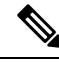

Note

Users need to reboot the device before configuring other wireless parameters (e.g., frequency, channel width), and after configuring country code. The country code is changeable or varying only for IW9167EH-ROW.

To verify status of regulatory domain, use the following show command.

Device# show version | in Product Product/Model Number: IW9167EH-ROW

To verify status of ROW (Rest of the World) country code, use the following show command.

Device# show dot11Radio <interface> config

Example:

```
Device# show dotllRadio 1 config
......
DFS region : GB
DFS radar role : auto
Radar Detected : 0
Indoor deployment: disable
```

#### **Configuring Regulatory Domain from GUI**

Wireless interfaces do not work if user does not configure country code. Use the following procedure to configure a regulatory domain from GUI.

1. Select a Mesh Point mode if you are attaching an IP edge device to Cisco IW9167EH Access Point or if you are using this unit as a relay point in the mesh network.

| ULTRA RELIABLE<br>WIRELESS BACKHAUL        | Cisco URWB IW91<br>5.21.201.72 - ME                                                                                         | 67EH Configurator<br>SH END MODE                                                                              |
|--------------------------------------------|----------------------------------------------------------------------------------------------------|----------------------------------------------------------------------------------------------------|
| IOTOD IW Offline                           | GENERAL MODE                                                                                                    |                                                                                                    |
| FM-QUADRO                                  | Genera                                                                                                    | l Mode                                                                                                    |
| GENERAL SETTINGS                           | Select MESH POINT mode if you are attaching an IP edg<br>Cisco Catalyst IW9167E Heavy Duty Access Point or if y<br>network. | ge device (i.e. network camera, encoder, etc.) to this<br>ou are using this unit as a relay point in the mesh |
| - wireless radio                           |                                                                                                    | mesh point                                                                                                    |
| - antenna alignment and stats              | Mode:                                                                                                    | mesh end                                                                                                    |
| NETWORK CONTROL                            |                                                                                                    | O gateway                                                                                                    |
| - advanced tools                           |                                                                                                    | 0                                                                                                    |
| ADVANCED SETTINGS                          | Radio-off:                                                                                                    |                                                                                                    |
| - advanced radio settings                  | Kauo-on.                                                                                                    |                                                                                                    |
| - static routes                            | LAN Par                                                                                                    | ameters                                                                                                    |
| - allowlist / blocklist                    |                                                                                                    |                                                                                                    |
| - multicast                                | Local IP:                                                                                                    | 10.115.11.117                                                                                                 |
| - snmp                                     |                                                                                                    |                                                                                                    |
| - radius                                   | Local Netmask:                                                                                                    | 255.255.255.0                                                                                                 |
| - ntp                                      |                                                                                                    |                                                                                                    |
| - I2tp configuration                       | Default Gateway:                                                                                                    | 10.115.11.1                                                                                                   |
| - vlan settings                            | Local Dns 1:                                                                                                    | 8888                                                                                                    |
| - Fluidity                                 |                                                                                                    |                                                                                                    |
| - misc settings                            | Local Dns 2:                                                                                                    |                                                                                                    |
| - smart license                            |                                                                                                    |                                                                                                    |
| MANAGEMENT SETTINGS                        |                                                                                                    |                                                                                                    |
| - remote access                            | Reset                                                                                                    | Save                                                                                                    |
| - firmware upgrade                         |                                                                                                    |                                                                                                    |
| - status                                   |                                                                                                    |                                                                                                    |
| <ul> <li>configuration settings</li> </ul> |                                                                                                    |                                                                                                    |
| - reset factory default                    |                                                                                                    |                                                                                                    |
| - reboot                                   |                                                                                                    |                                                                                                    |
| - logout                                   |                                                                                                    |                                                                                                    |
|                                            | © 2022 Cisco and/or its affiliates. All rights reserved                                                                     | \$.                                                                                                    |

2. For ROW domain, if the country code is not selected, the Web UI will display an alert toast as follows.

| ULTRA RELIABLE<br>WIRELESS BACKHAUL                                                                                                    | Cisco                                                                                                    | URWB IW9167EH Co<br>5.21.200.136 - MESH END                                 | onfigurator<br>MODE                                                                                        |
|----------------------------------------------------------------------------------------------------|----------------------------------------------------------------------------------------------------|-----------------------------------------------------------------------------|----------------------------------------------------------------------------------------------------|
| IOTOD IW Cloud-Manage                                                                                                    | Select operating country                                                                                                    |                                                                             |                                                                                                    |
| GENERAL SETTINGS<br>- general mode<br>- wireless radio<br>- antenna alignment and stats<br>NETWORK CONTROL<br>- advanced tools                                 | Please select ROW region operating<br>immediately rebooted on confirmat<br>be applied.<br>✓ Korea<br>United Arab Emirates<br>United Kingdom<br>Vietnam | ng country. The device will be<br>ion and all saved changes will<br>Confirm | g (apex) (double apex) (backtick)<br>dentifies your network. It MUST be<br>ded to be operating on the same |
| - advanced radio settings                                                                                                    |                                                                                                    | Radio 1 Settings                                                            |                                                                                                    |
| - static routes<br>- allowlist / blocklist<br>- multicast<br>- snmp                                                                                            | Role:<br>Frequency (MHz):                                                                                                    | Fluidmax Primary V                                                          |                                                                                                    |
| - radius                                                                                                    | Channel Width (MHz):                                                                                                    | ×                                                                           |                                                                                                    |
| - I2tp configuration                                                                                                    |                                                                                                    | Radio 2 Settings                                                            |                                                                                                    |
| - vian settings<br>- Fluidity<br>- misc settings<br>- smart license<br>MANAGEMENT SETTINGS<br>- remote access<br>- retuing<br>- status<br>- reboot<br>- logout | Role:<br>Frequency (MHz):<br>Channel Width (MHz);                                                                                                    | Disabled V                                                                  |                                                                                                    |
|                                                                                                    | © 2023 Cisco and/or its affilia                                                                                                    | ites. All rights reserved.                                                  |                                                                                                    |

**3.** To select a country code, click the alert toast displays in the below image then the user will be redirected to Web UI wireless section for selecting country code.

I

| ULTRA RELIABLE<br>WIRELESS BACKHAUL                                | Cisco                                                                                                    | Cameroon<br>Chile<br>China<br>Colombia<br>Costa Rica | ator                                                                   |
|--------------------------------------------------------------------|----------------------------------------------------------------------------------------------------|------------------------------------------------------|------------------------------------------------------------------------|
| IOTOD IW Offline                                                   | WIRELESS RADIO                                                                                                | Ecuador<br>Egypt                                     |                                                                        |
| IW-MONITOR Disabled                                                | "Shared Passphrase" is an alphan<br>\$[dollar] =[equal] \[backslash] and<br>the same for all the Cisco URWB ( | Fiji<br>Ghana<br>Hong Kong                           | (apex) "(double apex) '(backtick)<br>Intifies your network. It MUST be |
| GENERAL SETTINGS<br>- general mode<br>- wireless radio             | Shared Passphrase:                                                                                            | India<br>Iraq                                        | D                                                                      |
| - antenna alignment and stats<br>NETWORK CONTROL                   | Country:<br>In order to establish a wireless cor                                                              | ✓ Korea<br>Kuwait                                    | d to be operating on the same                                          |
| - advanced tools<br>ADVANCED SETTINGS                              | frequency.                                                                                                    | Libya<br>Macau                                       |                                                                        |
| <ul> <li>advanced radio settings</li> <li>static routes</li> </ul> | Role:                                                                                                    | Malaysia<br>Mexico                                   |                                                                        |
| - allowlist / blocklist<br>- multicast                             | Frequency (MHz):                                                                                              | Morocco                                              |                                                                        |
| - snmp<br>- radius                                                 | Channel Width (MHz):                                                                                          | Panama                                               |                                                                        |
| - ntp<br>- ethernet filter                                         | Role:                                                                                                    | Peru<br>Philippines                                  |                                                                        |
| <ul> <li>- I2tp configuration</li> <li>- vlan settings</li> </ul>  | _                                                                                                    | Qatar<br>Saudi Arabia                                |                                                                        |
| - Fluidity<br>- misc settings                                      |                                                                                                    | Singapore<br>South Africa                            |                                                                        |
| - smart license<br>MANAGEMENT SETTINGS                             |                                                                                                    | Sri Lanka<br>Taiwan                                  |                                                                        |
| - remote access<br>- firmware upgrade                              |                                                                                                    | Thailand<br>Trinidad                                 |                                                                        |
| - status<br>- configuration settings                               |                                                                                                    | Tunisia<br>Turkey                                    |                                                                        |
| - reser ractory default                                            |                                                                                                    | Ukraine<br>United Arab Emirates                      |                                                                        |
| - 109046                                                           |                                                                                                    | United Kingdom<br>Uruguay                            |                                                                        |
|                                                                    | © 2023 Cisco and/or its affili                                                                                | Vietnam                                              |                                                                        |

4. User must click on "status" link on the left side of menu page and check operating region and country code availability in wireless setting status page.

| ULTRA RELIABLE<br>WIRELESS BACKHAUL                                                     | Cisco URWB IW9167EH Configurator<br>5.246.1.104 - MESH POINT MODE                                                                                     |
|-----------------------------------------------------------------------------------------|----------------------------------------------------------------------------------------------------|
| IOTOD IW Offline<br>IW-MONITOR Disabled                                                 | STATUS Device: Cisco Catalyst IW9167E Heavy Duty Access Point Name: unset                                                                             |
| GENERAL SETTINGS<br>- general mode<br>- wireless radio<br>- antenna alignment and stats | ID: 5.246.1104<br>Serial: KWC2702000L<br>Operating Mode: Mesh Point<br>Uptime: 2 min<br>Firmware version: 8.8.1.10                                    |
| NETWORK CONTROL<br>- advanced tools<br>ADVANCED SETTINGS<br>- advanced radio settings   | DEVICE SETTINGS<br>IP: 10.115.11.142<br>Netmask: 255.255.255.0<br>MAC address: 40:365:84:150.168<br>Configured MTU: 1530                              |
| - static routes<br>- allowlist / blocklist<br>- snmp<br>- radius                        | WIREDO Status: up<br>Speed: 100 Mb's<br>Duplex: full<br>MTU: 1530<br>WIED1                                                                            |
| - ntp<br>- ethernet filter<br>- l2tp configuration<br>- vlan settings                   | Status: down<br>WIRELESS SETTINGS<br>Passphrase: ClacoURWB-142<br>Operating region: ROW<br>Country: GB                                                |
| - Fluidity<br>- misc settings<br>MANAGEMENT SETTINGS<br>- remote access                 | Radio 1<br>Interface: enabled<br>Mode: fxed infrastructure<br>Frequency: 5500 MHz<br>Channei: 100                                                     |
| - firmware upgrade<br>- status<br>- configuration settings<br>- reset factory default   | Channel Width: 80 MHz<br>Current to power level: 1<br>Antenna gain: os selected<br>Antenna aumber: 2<br>Bedrán Motor semanía                          |
| - reboot<br>- logout                                                                    | Naciona Intel Contegit: 3 km<br>Naciona Interface: (disabled<br>Node: fixed infrastructure                                                            |
|                                                                                         | Frequency: 5500 MHz<br>Channel: 100<br>Channel Width: 80 MHz<br>Current fv nowen- 64: Rem<br>0 2023 Clace and/or Its affiliates. All rights reserved. |

5. To establish a wireless connection between Cisco URWB units, set a same operating frequency in radio units. "Shared Passphrase" must be the same for all the Cisco URWB units belonging to the same network.

| ULTRA RELIABLE<br>WIRELESS BACKHAUL | Cisco<br>5.                                                                                                    | URWB IW9167EH Configurator<br>21.201.88 - MESH POINT MODE |  |
|-------------------------------------|----------------------------------------------------------------------------------------------------|-----------------------------------------------------------|--|
| IOTOD IW Offline                    | WIRELESS RADIO                                                                                                    |                                                           |  |
| IW-MONITOR Disabled                 | Wireless Settings                                                                                                    |                                                           |  |
| GENERAL SETTINGS<br>- general mode  | "Shared Pasphrase" is an alphanumeric string or special characters excluding "(apex) "(double apex) "(backtick)<br>§jolala" = fequal) [backtalan) and whilespace (e.g. "nysecurecament") that indentifies your network. It MUST be<br>the same for all the Close UMPV units backings" be assen retwork. |                                                           |  |
| - wireless radio                    | Shared Passphrase:                                                                                                    | CiscoURWB                                                 |  |
| - antenna alignment and stats       | In order to establish a wireless connection between Cisco URWB units, they need to be operating on the same                                                                                                    |                                                           |  |
| advanced tools                      | trequency.                                                                                                    | D. H. ( 0.11)                                             |  |
|                                     |                                                                                                    | Radio 1 Settings                                          |  |
| - advanced radio settings           | Role:                                                                                                    | Fixed                                                     |  |
| - static routes                     |                                                                                                    |                                                           |  |
| - allowlist / blocklist             | Frequency (MHz):                                                                                                    | 5260                                                      |  |
| - snmp                              | Channel Width (MHz):                                                                                                    | 20                                                        |  |
| - radius                            | onannor maar (mriz).                                                                                                    |                                                           |  |
| - ntp                               |                                                                                                    | Radio 2 Settings                                          |  |
| - ethernet filter                   | Role:                                                                                                    | Fixed                                                     |  |
| - I2tp configuration                |                                                                                                    |                                                           |  |
| - vlan settings                     | Frequency (MHz):                                                                                                    | 5180                                                      |  |
| - Fluidity                          |                                                                                                    |                                                           |  |
| - misc settings                     | Channel Width (MHz):                                                                                                    | 80                                                        |  |
| MANAGEMENT SETTINGS                 |                                                                                                    |                                                           |  |
| - remote access                     |                                                                                                    | Poset Seve                                                |  |
| - firmware upgrade                  |                                                                                                    | Reset                                                     |  |
| - status                            |                                                                                                    |                                                           |  |
| - configuration settings            |                                                                                                    |                                                           |  |
| - reset factory default             |                                                                                                    |                                                           |  |
| logout                              |                                                                                                    |                                                           |  |

6. The below image shows the configuration of regularity domain from GUI.

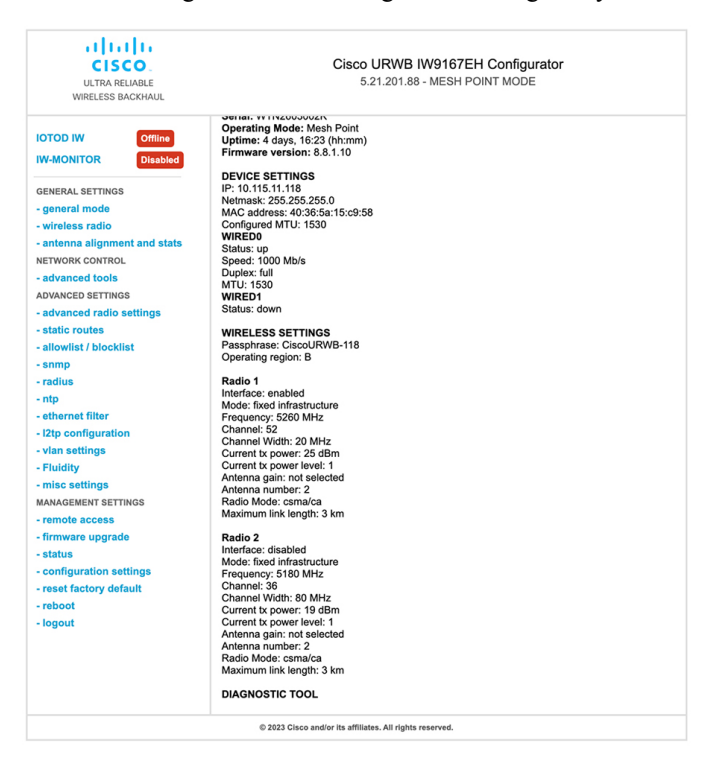

#### **Configuring IOT-OD and Offline Mode from CLI**

IOT-OD (IoT Operations Dashboard) is the cloud management portal, and the device is connected to the online cloud through the internet. In offline mode the device is configured in local mode by CLI and web UI, and it is not connected to the cloud.

When the device is configured in offline mode, the user can choose following options.

- configure the device manually using CLI and web UI.
- configure the device on IOTOD cloud service and select the configuration file exported from IOD-OD industrial wireless and upload the configuration file by using upload configuration button at the end of IOT-IW management page.

To activate or deactivate IOTOD-IW (IOT Industrial Wireless) configuration capability, use the following CLI command.

Device# configure iotod-iw {offline | online}

online - set up IOTOD IW mode to online. The device can be managed from the IOTOD IW cloud server (if it is connected to the Internet).

offline - set up IOTOD IW mode to offline. (The device is disconnected from IOTOD-IW and must be manually configured using the CLI, or its offline Configurator interface.)

#### Configuring IOT-OD IW from GUI

The following image shows the GUI page of IOT-OD IW management.

| IOTOD IW Conf                                                                                                    | iguration Mod                                                                    | e                                                                                                    |
|----------------------------------------------------------------------------------------------------|----------------------------------------------------------------------------------|----------------------------------------------------------------------------------------------------|
| Provisioning: initial radio configuration phase. Th<br>Centralized Web Interface ( <u>IOTOD Industrial Wirel</u><br>connection is successful or manually if Offline con | e radio MUST be<br>l <mark>ess US</mark> , <u>IOTOD Ir</u><br>figuration is sele | configured using the<br>dustrial Wireless EU ) if<br>cted.                                               |
| Offline Configuration: it supports local paramete<br>upload of a single file downloaded from IOTOD IW<br>Industrial Wireless US, IOTOD Industrial Wireless I            | r changes throug<br>section in IOTOD<br>U ).                                     | h the radio Web UI / CLI or<br>Industrial Wireless ( <u>IOTOD</u>                                        |
| Online Cloud-Managed Configuration: the radio<br>Interface (IOTOD IW section in <u>IOTOD Industrial W</u><br>connected to the Internet and can access IOTOD I<br>only.  | can be configure<br>fireless US or IOT<br>W Cloud Server. I                      | d from the Centralized Web<br><u>DD Industrial Wireless EU</u> ) if it<br>Radio Web UI and CLI are read- |
| Online Cloud-Mana                                                                                                    | ged                                                                              | • Offline                                                                                                |
| UPLOAD IOTOD IW CONFIGURATION                                                                                                    | I FILE                                                                           |                                                                                                    |
| Upload Confi                                                                                                    | guration File                                                                    |                                                                                                    |
|                                                                                                    | Browco                                                                           | No file selected                                                                                         |
| Select configuration file exported from<br>IOTOD Industrial Wireless:                                                                                                   | Browse                                                                           |                                                                                                    |
| Select configuration file exported from<br>IOTOD Industrial Wireless:<br>Last configuration ID                                                                          | 34                                                                               |                                                                                                    |
| Select configuration file exported from<br>IOTOD Industrial Wireless:<br>Last configuration ID                                                                          | 34                                                                               |                                                                                                    |

#### **Configuring Cisco URWB Operation Mode**